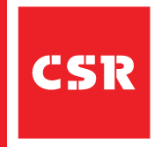

## **QUICK REFERENCE GUIDE (QRG)**

# Freight Order Confirmation

## Purpose of this guide

In this QRG you will learn how to Confirm a Freight Order when working with CSR.

This CSR guide provides instructions for Transport Partners on how to 'Confirm a Freight Order' in the LBN Portal.

Please follow the process steps and tips referenced below.

#### Step 1

Open your SAP LBN portal and select the 'Freight Order Management' tile.

| SAP Home                     | Test                              |                                    |                                      |                           |                               | ø (?)                       | RH |
|------------------------------|-----------------------------------|------------------------------------|--------------------------------------|---------------------------|-------------------------------|-----------------------------|----|
| Manage Network               | Freight Order Management          | Dock Appointment Scheduling        | Freight Execution F                  | reight Settlement Busines | ss Operations Settings        | Retention Management        |    |
| Manage Busines<br>Profile    | ss Manage Notificatio<br>Settings | on User Management                 | Manage Locations                     | System<br>Connections     | Discover Business<br>Partners | Invite Business<br>Partners |    |
| <u>8</u>                     |                                   | Ś                                  | <u>&amp;</u>                         | 1                         | *                             | ¢<br>¢                      |    |
| Manage Invitatio             | ons                               |                                    |                                      |                           |                               |                             |    |
| €<br>New                     |                                   |                                    |                                      |                           |                               |                             |    |
| Freight Order Ma             | anagement                         |                                    |                                      |                           |                               |                             |    |
| Freight Request<br>Quotation | s for Freight Quotations          | Freight Orders for<br>Confirmation | Freight Bookings for<br>Confirmation |                           |                               |                             |    |
| E O<br>New                   | Es 2<br>Response Received         | 2<br>New                           | D<br>New                             |                           |                               |                             |    |

## Step 2

Select the 'Freight Orders for Confirmation' tile.

| SAP Home -                                           | Test                   |                                    |                                      |                   |                     |          | Ø @ R                | H |
|------------------------------------------------------|------------------------|------------------------------------|--------------------------------------|-------------------|---------------------|----------|----------------------|---|
| Manage Network Fr                                    | eight Order Management | Dock Appointment Scheduling        | Freight Execution F                  | reight Settlement | Business Operations | Settings | Retention Management |   |
| Freight Order Manag                                  | gement                 |                                    |                                      |                   |                     |          |                      |   |
| Freight Requests for<br>Quotation                    | Freight Quotations     | Freight Orders for<br>Confirmation | Freight Bookings for<br>Confirmation |                   |                     |          |                      |   |
| <b>0</b>                                             | <b>£</b> \$2           | <b>2</b>                           | <b>E</b> 0                           |                   |                     |          |                      |   |
| New                                                  | Response Received      | New                                | New                                  |                   |                     |          |                      |   |
| Dock Appointment S<br>Self-Book Dock<br>Appointments | Scheduling             |                                    |                                      |                   |                     |          |                      |   |
| S Orders for Appointm                                |                        |                                    |                                      |                   |                     |          |                      |   |
| Freight Execution                                    |                        |                                    |                                      |                   |                     |          |                      |   |
| Freight Orders for<br>Reporting                      |                        |                                    |                                      |                   |                     |          |                      |   |
|                                                      |                        |                                    |                                      |                   |                     |          |                      |   |

## Step 3

**Click** on the **'Freight Order Number'** to view the Freight Order details.

| < SAP Freight Orders for Confirm                                                                                                    | nation - Test                                                                                               | & ? RH                    |
|----------------------------------------------------------------------------------------------------|----------------------------------------------------------------------------------------------------|---------------------------|
| Standard 🗸                                                                                                    |                                                                                                    | Last updated at 2:36 PM 💍 |
| Freight Order: Ordering Party:                                                                                                    | Departure Date:     Departure Location:     Freight Order Status:       CP     MMM d, y III     CP        : | Driver Name:              |
| All (691) New (2) Responded To (Open) (9)<br>Freight Orders for Confirmation (2)<br>Ordering Freight Remaining<br>Party / Order Time / Freight Time / Freight Quotation | Departure Date and Time Arrival Date and Time Departure Arrival Stops Document Ref                          | erences Price             |
| D1001000183 Updated<br>7<br>6100000464                                                                                                    | Jun 8, 2022, 7:00 AM AUSQLD Jun 10, 2022, 9:32 AM AUSSA INALA GOLDEN 2<br>GROVE -<br>RESUPPLY               | 4 3,252.00 AUD >          |
| D01000183 Updated<br>7<br>6100000454                                                                                                    | Jun 7, 2022, 7:00 AM AUSOLD Jun 9, 2022, 9:32 AM AUSSA INALA GOLDEN 2<br>GROVE -<br>RESUPPLY                | 5 3,431.65 AUD >          |
|                                                                                                    |                                                                                                    |                           |
|                                                                                                    |                                                                                                    | Confirm Reject            |

#### Step 4

Select the 'Drivers and Licence Plate tab.'

| < SAP Freight Order                                                                         | Details 🔻 Test                                                                                     |                                                                                 | ø ? RH                                               |
|---------------------------------------------------------------------------------------------|----------------------------------------------------------------------------------------------------|---------------------------------------------------------------------------------|------------------------------------------------------|
| .0010001837<br>(ALA to GOLDEN GROVE - RESUPP)                                               | LY                                                                                                 |                                                                                 |                                                      |
| reight Order: 6100000464<br>ocument Category : Freight Order<br>ontact Details: 10010001837 | Price Submitted Price Remaining Time<br>3,252.39 AUD 3,252.00 AUD<br>Non-Negotiable                | Freight Order Status My Latest Response<br>Updated Confirmed                    |                                                      |
| ıformation ∨ Cargo Tour                                                                     | Contacts Notes (0) Attachments (0) Drivers and Licer                                               | se Plate                                                                        |                                                      |
| General                                                                                     | Departure Location                                                                                 | Arrival Location                                                                |                                                      |
| Freight Order:<br>6100000464                                                                | Date and Time:<br>Jun 8, 2022, 7:00 AM AUSQLD                                                      | Date and Time:<br>Jun 10, 2022, 9:32 AN                                         | / AUSSA                                              |
| Total Distance:<br>2,102.65 KMT<br>Total Duration:<br>2 days 3 hours 2 minutes              | Address:<br>PGH Clay Bricks and Pavers Oxley<br>Gate 4 371 Boundary Road<br>4077 INAA<br>Australia | Address:<br>y OLD PGH Factory<br>Greenwith Rd<br>5125 GOLDEN GROVI<br>Australia | I Factory PGH Clay Bricks and Pavers<br>E - RESUPPLY |
| Response Due Date and Time:                                                                 |                                                                                                    |                                                                                 |                                                      |
| Number of Loading Stops:<br>1                                                               |                                                                                                    |                                                                                 |                                                      |
| Number of Unloading Stops:<br>1                                                             |                                                                                                    |                                                                                 |                                                      |
|                                                                                             |                                                                                                    |                                                                                 |                                                      |

#### Step 5

**Update** the **'Truck and Driver Details'** fields. It is important you enter the licence details in, with **letters and numbers only**. Do not include spaces or characters such as (. / , - ) when inputting licence and mobile number details.

| < SAP Freight Order Details - Test                                                                                                    | <sub>ହି</sub> ନ | ?     | RH     |
|----------------------------------------------------------------------------------------------------|-----------------|-------|--------|
| 10010001837<br>INALA to GOLDEN GROVE - RESUPPLY                                                                                                    |                 |       |        |
| General Details         Price         Submitted Price         Remaining Time         Freight Order Status         My Latest Response           Freight Order: 6100000464         3,252.39 AUD         3,252.00 AUD         Updated         Confirmed           Document Category : Freight Order         Non-Negotiable         Vortex (Confirmed)         Confirmed |                 |       |        |
| Information V Cargo Tour Contacts Notes (0) Attachments (0) Drivers and License Plate                                                                                                    |                 |       |        |
| Name of Driver:<br>Will Smith<br>Name of Additional Driver:<br>O412546785<br>License Plate / Country or Region of Registration:<br>TA8GRD AU ~                                                                                                    |                 |       |        |
|                                                                                                    | Confi           | irm ( | Reject |

The 'Name of Additional Driver' field must be used to record the driver's mobile phone number. You must check any notes from CSR relevant to the freight order by clicking on the Notes tab.

#### Step 6

Add notes and **upload** any attachments to your freight order in the **'notes'** and **'attachment'** tabs.

| < SAP Freight Order Details  Test                                                                                                    | ø    | ?     | RH     |
|----------------------------------------------------------------------------------------------------|------|-------|--------|
| 10010001837<br>INALA to GOLDEN GROVE - RESUPPLY                                                                                                    |      |       |        |
| General Details         Price         Submitted Price         Remaining Time         Freight Order Status         My Latest Response           Freight Order: 6100000464         3,252.39 AUD         3,252.00 AUD         Updated         Confirmed           Document Category : Freight Order         Non-Negotiable         Non-Negotiable         Image: Contact Details: 10010001837         Image: Contact Details: 10010001837 |      |       |        |
| Information V Cargo Tour Contacts Notes (0) Attachments (0) Drivers and License Plate                                                                                                    |      |       |        |
| Name of Driver:                                                                                                    |      |       |        |
| Will Smith                                                                                                    |      |       |        |
| Name of Additional Driver:                                                                                                    |      |       |        |
| 0412546785                                                                                                    |      |       |        |
| License Plate / Country or Region of Registration:                                                                                                    |      |       |        |
| TASGRD                                                                                                    |      |       |        |
|                                                                                                    |      |       |        |
|                                                                                                    |      |       |        |
|                                                                                                    |      |       |        |
|                                                                                                    |      |       |        |
|                                                                                                    |      |       |        |
|                                                                                                    |      |       |        |
|                                                                                                    | Conf | irm ( | Reject |

#### Step 7

Click the **'confirm'** button to process the freight order request.

| < SAP Freight Order Details • Test                                                                                                    | ø     | ?  | RH     |
|----------------------------------------------------------------------------------------------------|-------|----|--------|
| 1001001837<br>INALA to GOLDEN GROVE - RESUPPLY                                                                                                    |       |    |        |
| General Details     Price     Submitted Price     Remaining Time     Freight Order Status     My Latest Response       Freight Order:     6100000464     3,252.39 AUD     3,252.00 AUD     Updated     Confirmed       Document Category:     Freight Order     Non-Negotiable     Voltage     Confirmed |       |    |        |
| Information V Cargo Tour Contacts Notes (0) Attachments (0) Drivers and License Plate                                                                                                    |       |    |        |
| Name of Driver:                                                                                                    |       |    |        |
| Will Smith                                                                                                    |       |    |        |
| Name of Additional Driver:                                                                                                    |       |    |        |
| 0412546785                                                                                                    |       |    |        |
| License Plate / Country or Region of Registration:                                                                                                    |       |    |        |
| TA86RD AU ~                                                                                                    |       |    |        |
|                                                                                                    |       |    |        |
|                                                                                                    | Confi | rm | Reject |

#### Some key tips to remember:

- Based on the notification settings, Transport Partners will receive a 'new freight order' notification via email with a link to the LBN Portal to review the order, as well as an email notification confirming the freight order.
- Please note, Freight Orders will be automatically confirmed after a certain period of time. This will move orders from the 'New' tab to the 'Responded To (Open) tab in the Freight Orders for confirmation tile.
- Transport Partners can access the Freight Order in the 'Responded To (Open) tab to review information and update driver details and vehicle licence information.
- Transport Partners have the ability to either confirm/reject the freight order.
- When the first and last name is typed in, this should have a space. When the mobile number and licence are typed in, do not include spaces or characters such as (. / , -).
- Any changes made by CSR Transport Hub will automatically flow through to the Transport Partner in the LBN Portal.

For more information or assistance regarding Freight Order Confirmation

For help you can call 1300 488 814 or for further information go to TransportSupport@csr.com.au